La gravure photo : conseils et astuces

La gravure photo est considérée comme le summum dans l'univers de la gravure laser. Elle peut cependant devenir très simple si votre logiciel laser vous accompagne dans la réalisation du fichier de gravure. Ci-dessous quelques conseils et astuces pour devenir un véritable pro de la gravure photo !

#### 1 Informations générales sur le choix de l'image et les paramètres du laser

Les meilleurs résultats sont obtenus lorsque l'image à graver présente de nombreux niveaux de gris. La gualité 'technique" de l'image (dpi) est également très importante et est à prendre en compte lors de la gravure. Les images provenant d'Internet possèdent généralement une résolution de 72 dpi. Ce type de photo peut être utilisé si les dimensions de l'image sont importantes et que vous souhaitez les réduire. L'inverse ne sera pas qualitatif, c'est à dire que les petites images ne doivent pas être agrandies car vous grossirez considérablement les pixels. En général, les images utilisées pour la gravure laser doivent être d'une résolution minimale de 300 dpi. Si nécessaire, vous pouvez augmenter la résolution avec votre logiciel graphique (exemple CorelDraw : Image- rééchantillonner).

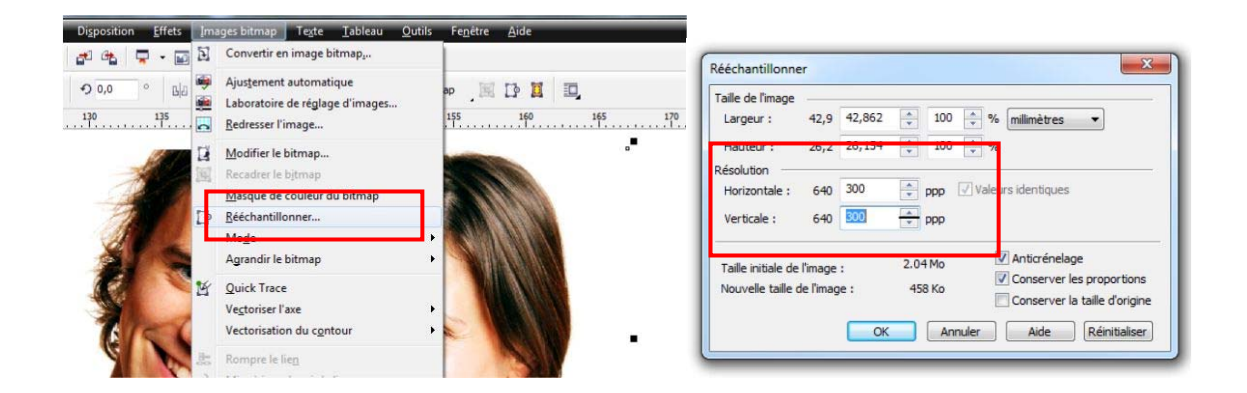

Règle de base pour la réalisation de la gravure photo! Pour la gravure, les meilleurs résultats sont obtenus en utilisant les bons paramétrages du laser par rapport à la matière. Très souvent, une puissance de laser trop importante lors du processus de gravure sur des détails très fins produit un "aplat". C'est-à-dire, que les points d'impacts du laser se chevauchent les uns sur les autres. Idéalement, la puissance du laser doit être paramétrée de telle sorte que le matériau soit légèrement impacté en surface.

Le facteur "résolution" de l'image est également un point clé lors de la gravure. Par exemple, l'aluminium anodisé peut être gravé avec une résolution de 600 à 1000 dpi, car sur cette matière, les points de la trame ne se chevauchent pas. A l'inverse, sur le bois, une résolution de 333 dpi est suffisante, car sur cette matière le laser réagit différemment et crée des points de trame plus importants que sur votre image.

Une lentille de 1,5" est utilisée dans la plupart des applications de gravure photo. Cependant, si votre gravure est réalisée sur un matériau qui doit être vu de loin, alors l'utilisation d'une lentille de 2" ou 2,5" doit être utilisée avec une résolution inférieure. Les points seront plus importants et vous gagnerez en rapidité de gravure.

laser. marking cutting engraving

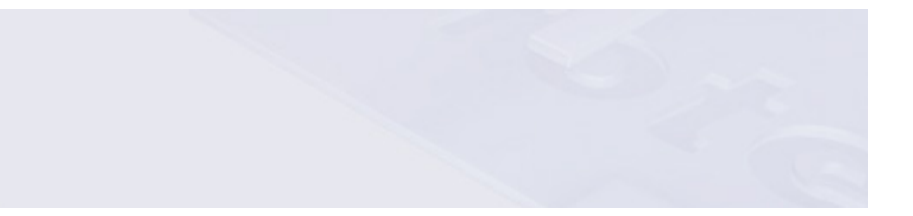

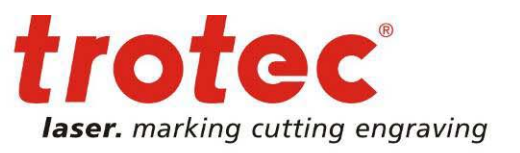

### Astuce :

Pour trouver les paramètres adéquats de votre matériau, réalisez en amont un test de gravure. Pour cela, réalisez un rectangle, nuancé de gris. Si la gravure est trop sombre réduisez la puissance et augmentez la vitesse. A l'inverse si elle est trop légère, augmentez la puissance et diminuez la vitesse.

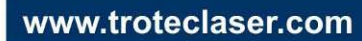

2

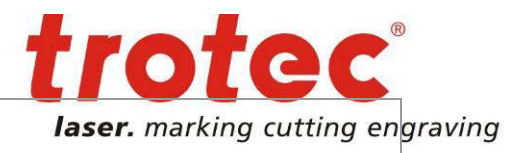

# 2 → Erreur diffusion vs. Tramage

**Tramage classique** : Le tramage est une structure matricielle organisée. Plus l'échelle de gris est sombre, plus le point laser est large. La position et la densité des points reste inchangées.

Cet algorithme de "tramage" est adapté pour les matériaux faciles à graver : aluminium anodisé, acrylique, matières à graver.

**Erreur diffusion (Stucki, Jarvis):** Ce tramage présente une structure matricielle non organisée. Plus l'échelle de gris est sombre, plus la densité du point est importante. La largeur du point reste inchangée.

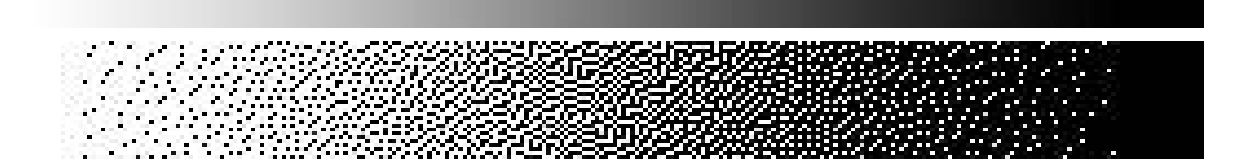

Cette méthode est adaptée pour les matériaux difficiles à graver (bois, cuir, verre), lorsque l'image présente de nombreux détails (architecture, animaux) ou à l'inverse lorsque l'image présente peu de détails (bébé, mauvaise résolution, image trop petite).

#### L'algorithme "Erreur diffusion" augmente le contraste de l'image!

Ces deux types d'algorithmes de tramage ont été intégrés dans notre nouveau logiciel de pilotage des machines laser TROTEC : JobControl X. Vous y trouverez également un nouveau processus de l'image : "optimisation photo". Ce procédé permet notamment le traitement automatique de l'image par le logiciel JobControl X.

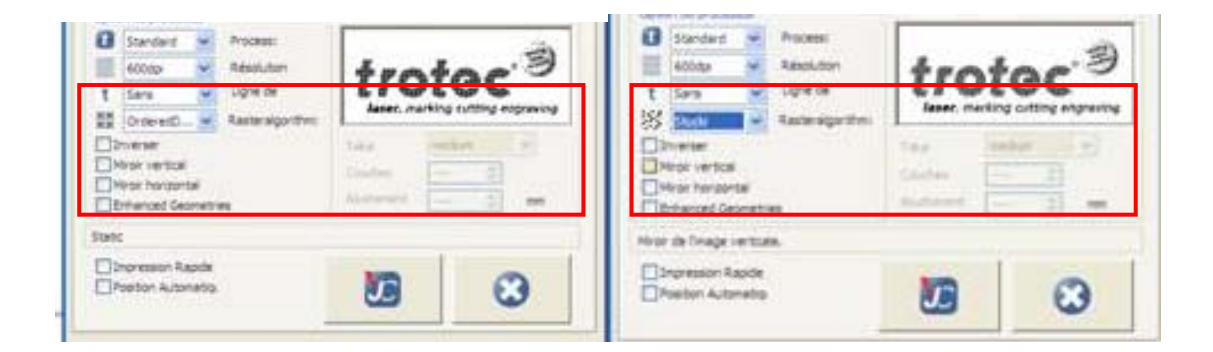

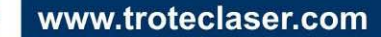

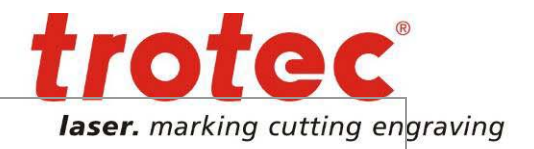

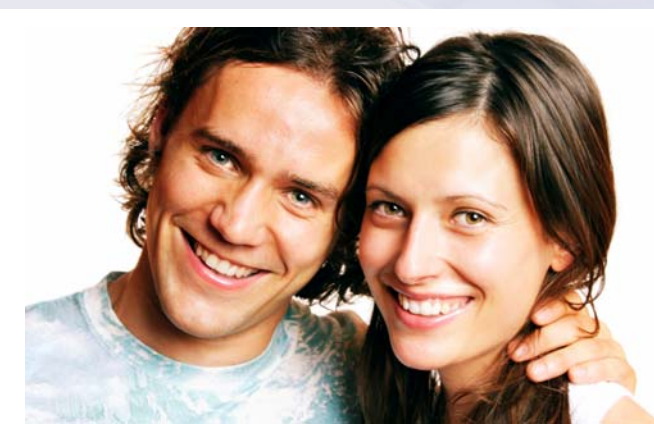

Image originale : 90x55 mm 300 dpi

3

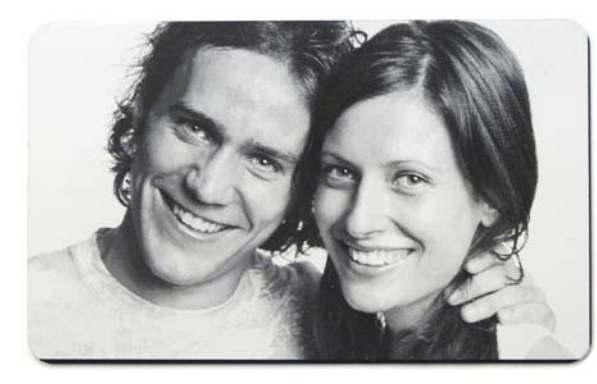

1. Aluminium anodisé / 600 dpi / Tramage classique

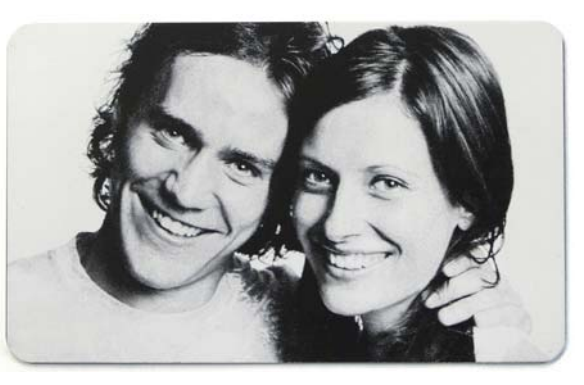

2. Aluminium anodisé / 600 dpi / Stucki

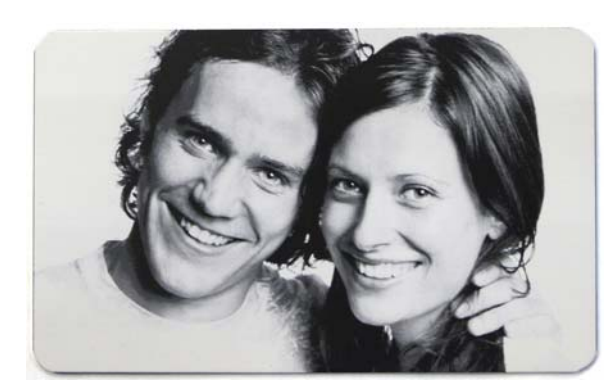

3. Aluminium anodisé / 1000 dpi / Tramage classique

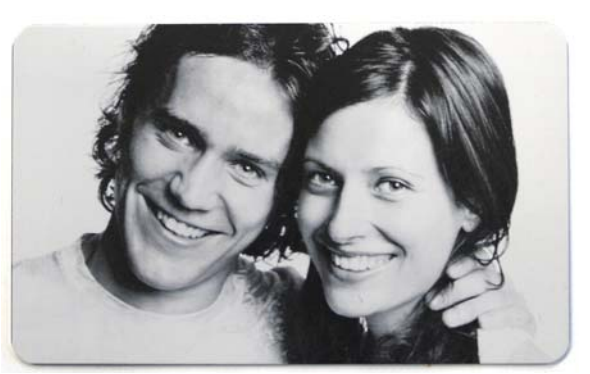

4. Aluminium anodisé / 1000 dpi / Stucki

La gravure sur aluminium anodisé permet de graver avec une haute résolution et ne nécessite aucun traitement supplémentaire de l'image. L'image a été inversée (négatif) dans le logiciel graphique et imprimée directement via le logiciel JobControl X à l'aide du processus "optimisation photo".

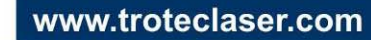

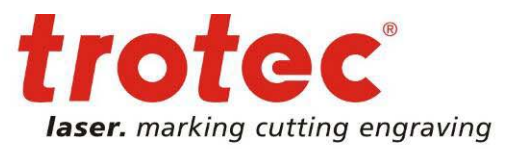

### 4 → Les outils pour le traitement de l'image

Aperçu 🔒 Réinitialiser

Tous les matériaux ne se gravent pas aussi simplement que l'aluminium anodisé. Il existe plusieurs possibilités pour améliorer la qualité, le contraste de l'image (logiciels graphiques supplémentaires), cependant le logiciel CorelDraw propose des possibilités similaires (sans frais supplémentaires) dont deux particulièrement utiles:

1. Amélioration du Contraste (Effets - Ajuster - amélioration du contraste...)

| n                         | Effets Images bitmap                                                                                                    | Te <u>x</u> te <u>T</u> ab            | leau <u>O</u> utils   | Fe <u>n</u> être       | <u>A</u> ide |        |          |
|---------------------------|----------------------------------------------------------------------------------------------------|---------------------------------------|-----------------------|------------------------|--------------|--------|----------|
| 5                         | Ajuster                                                                                                    | ▶ 🕴                                   | <u>A</u> mélioration  | n du contrast          | te           |        |          |
|                           | Transfor <u>m</u> ation                                                                                                    | ▶ ‡                                   | Égalisatio <u>n</u> l | ocale                  |              |        |          |
|                           | Correction                                                                                                    | ► <b>株</b> る                          | Équilibrage           | éc <u>h</u> antillon/c | ible         |        |          |
|                           | Support artistigue                                                                                                    | 中国                                    | <u>C</u> ourbe de te  | einte                  |              |        | <b>.</b> |
|                           | <u>D</u> égradé                                                                                                    | 42                                    | Luminosité/           | Contraste/In           | tensité      | Ctrl+B |          |
| Éd<br>©<br>Co<br>Co<br>Dé | O O | anme de compression en<br>t des gamma | sortie 255            |                        |              |        |          |

Entrée de la valeur de détourage : Augmente le contraste de l'image. Les nuances de gris les plus sombres et les plus brillantes sont remplacées par du noir ou du blanc.. Très utilisée lorsque les images présentent de mauvais contrastes.

Annuler Aide

OK

**Gamme de compression en sortie** fait exactement le contraire. Les valeurs les plus sombres et les plus brillantes en niveaux de gris sont "retirées de l'image : présence d'aucune zone noire ou blanche. Très utile pour obtenir un bon contraste sur les matériaux "difficiles à graver" (bois).

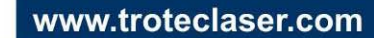

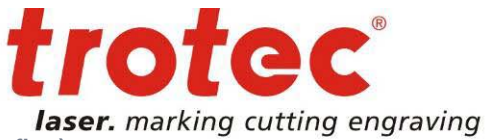

#### 2. Accentuation de la netteté (Images Bitmaps - accentuation - masquage flou)

L'option "masquage flou" augmente le contraste jusqu'au point de transition entre le pixel le plus clair et le plus foncé. Les détails, tels que : les poils, les cils... deviennent plus clairs

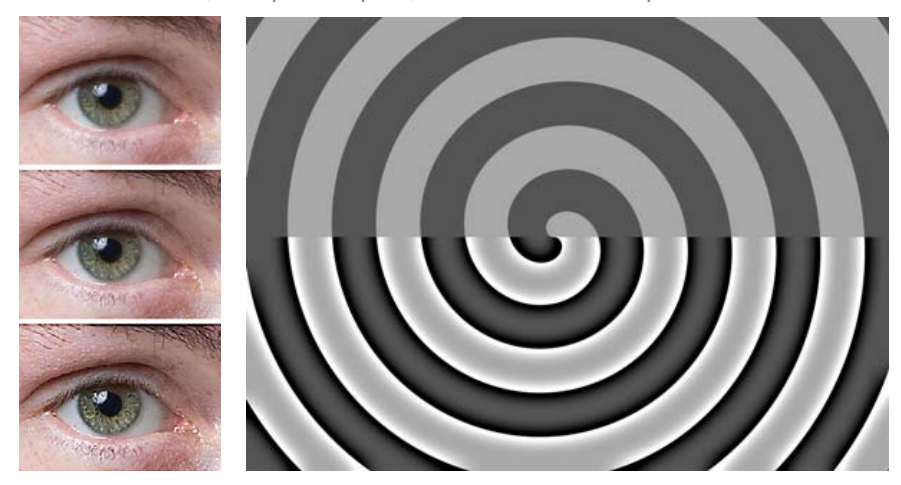

Un "masqage flou" a été appliqué sur les parties inférieures.

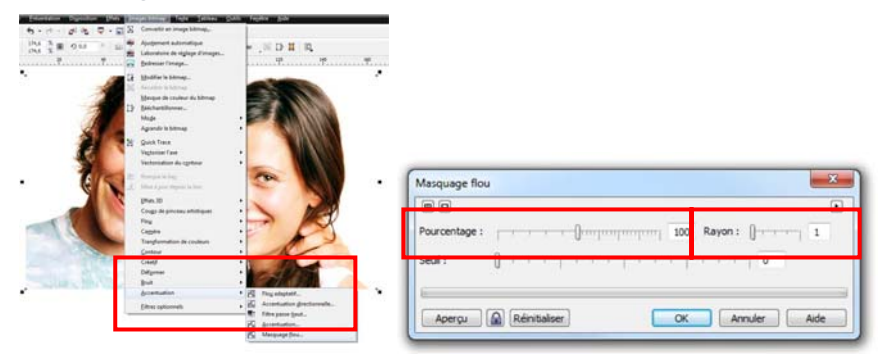

Le pourcentage permet d'éclaircir les pixels les plus sombres. Le rayon détermine le nombre de pixels affectés. Plus le rayon sera important, plus l'image ressemblera à un dessin.

Sur les matériaux "faciles à graver" (aluminium anodisé), lorsque le rayon est important, toutes les imperfections de l'image seront transférées sur le matériau lors du processus de gravure.

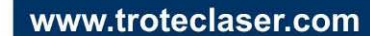

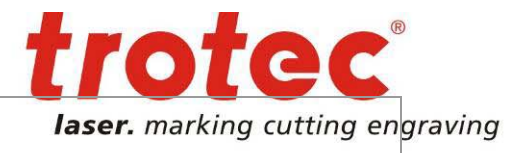

## 5 **→** Exemple : Gravure photo sur bois

Les images 1 et 2 ont été gravées avec le logiciel JobControl X sans traitement de l'image.

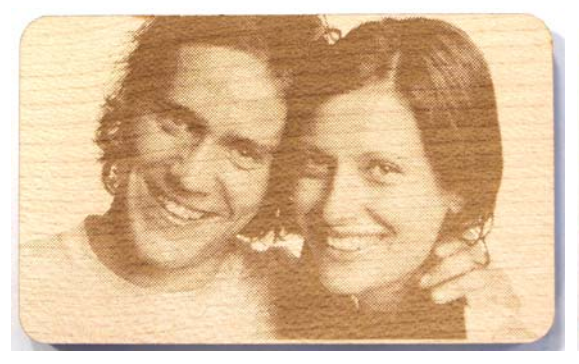

1.Erable / 333 dpi / tramage classique

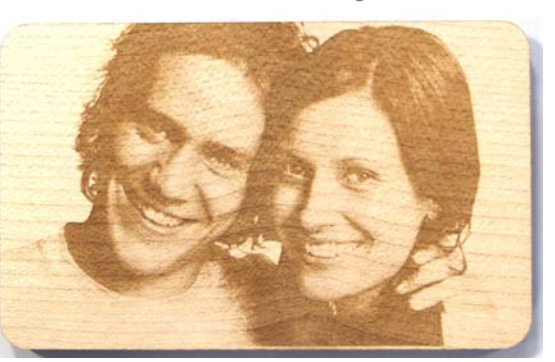

2. Erable / 333 dpi / Stucki

Afin d'optimiser le résultat, les deux outils de CorelDraw mentionnés ci-dessus ont été utilisés comme indiqué ciaprès :

| Contrast Enhancement       | ×                          |                              |
|----------------------------|----------------------------|------------------------------|
|                            | ۲                          |                              |
| 2.2                        | 0 Input Value Clipping 255 |                              |
| Eyedropper Sampling        |                            |                              |
| Set input values           |                            |                              |
| Set output values          | l l l                      |                              |
| Channel                    |                            |                              |
| RGB Channels 🔹             |                            | Unsharp Mask                 |
| Auto-adjust Options        |                            |                              |
| Histogram Display Clipping | Gamma Adjustment           | Percentage:                  |
| 5 🚔 % 🗸 Automatically      |                            | Ihreshold:                   |
|                            |                            |                              |
| Preview 🖀 Reset            | OK Cancel Help             | Preview Reset OK Cancel Help |

Les 60 niveaux de gris les plus bas ont été retirés de l'image afin d'enlever les zones sombres (notamment par rapport aux cheveux). Le "masquage flou" avec un rayon très élevé rend les détails et le visage plus clairs. Les images 3 et 4 ont été gravées avec les mêmes paramétrages que les images 1 et 2.

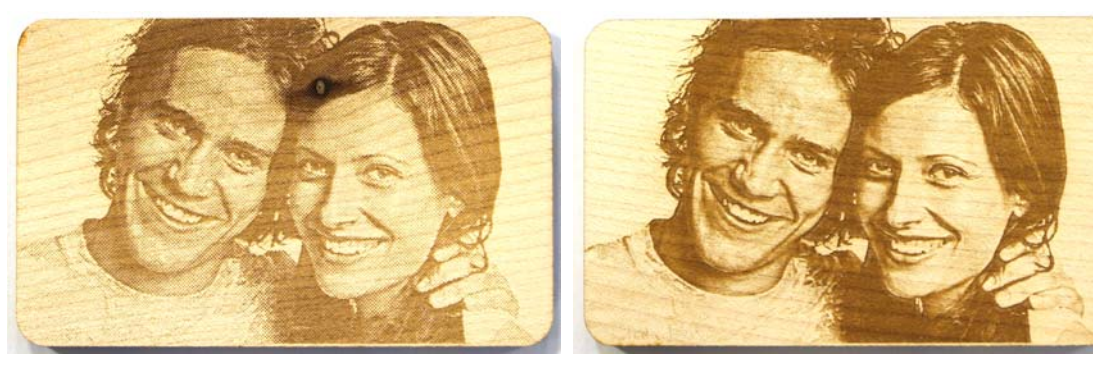

3.Erable / 333 dpi / tramage classique

4. Erable / 333 dpi / Stucki

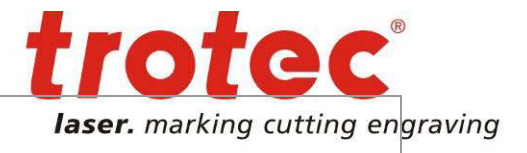

#### 6 → Exemple: Gravure photo sur Acrylique noir

1. Acrylique noir / 600 dpi / tramage classique

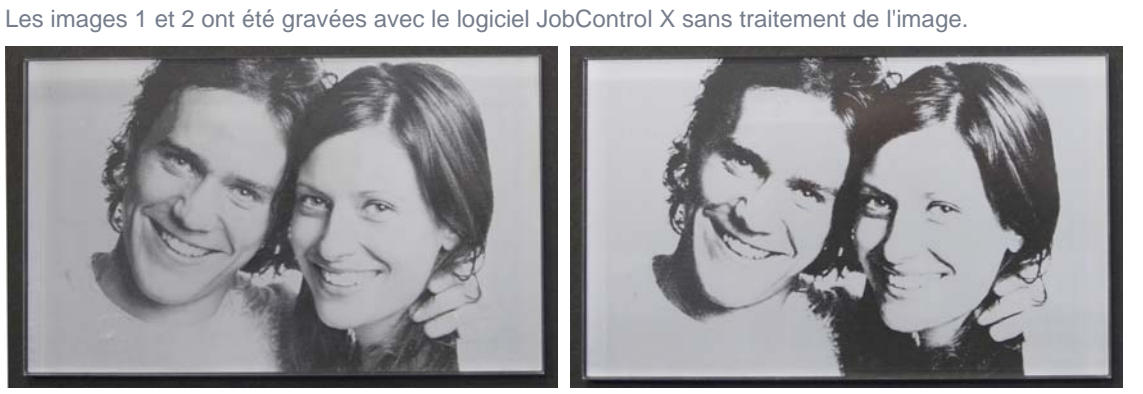

2. Acrylique noir / 600 dpi /Stucki

Afin d'optimiser le résultat, les deux outils de CorelDraw mentionnés précédemment ont été utilisés comme indiqué ci-après :

| Contrast Enhancement       |                                                                                                    |                              |
|----------------------------|----------------------------------------------------------------------------------------------------|------------------------------|
|                            |                                                                                                    |                              |
| 2.                         | 0 📄 Input Value Clipping 255                                                                                                    |                              |
| Eyedropper Sampling        |                                                                                                    |                              |
| Set input values           |                                                                                                    |                              |
| Set output values          | and the second second sec |                              |
| Channel                    |                                                                                                    |                              |
| RGB Channels               | Line and the second second s                                                                                                    | Unsharp Mask                 |
| Auto-adjust Options        |                                                                                                    |                              |
|                            | 0 🚔 Output Range Compression 200 🚔                                                                                                    | ercentage:                   |
| Histogram Display Clipping | Gamma Adjustment                                                                                                    |                              |
| 5 🚔 % 🔽 Automatically      | []1,00                                                                                                    | Threshold:                   |
|                            | · · · · · · · · · · · · · · · · · · ·                                                                                                    |                              |
|                            |                                                                                                    |                              |
| Preview 🔀 Reset            | OK Cancel Help                                                                                                    | Preview Reset OK Cancel Help |

Pour la gravure sur l'acrylique, l'image doit être inversée. Dans ce cas, contrairement au bois, les niveaux de gris les plus foncés ont été retirés. Un "masquage flou" rend les détails plus clairs.

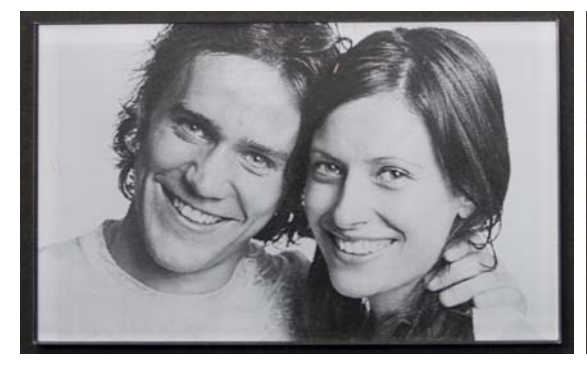

3. Acrylique noir / 600 dpi / tramage classique

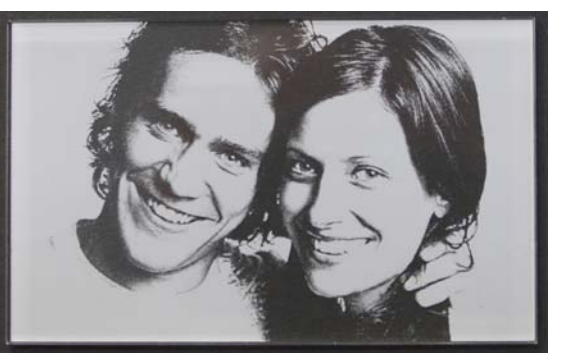

4. Acrylique noir / 600 dpi /Stucki

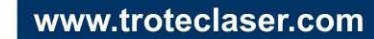